# Video-Archiv 1.0

Copyright (c) 1994 by Dieter Jonas - Goethestr.2 - 53879 Euskirchen

### Index für die Video-Archiv Hilfe.

Dieser Index zeigt alle für das Programm vorhandenen Hilfethemen. Klicken Sie das gewünschte Thema an.

Die ersten Schritte... Neuen Videofilm aufnehmen Aktuellen Videofilm speichern Aktuellen Videofilm löschen Videofilm nach Titel suchen Film nach Index suchen Such-Index ändern Film-Poster einfügen Report aller Videofilme anzeigen AVI-Film zuweisen AVI-Film abspielen Film-Musik zuweisen Film-Musik abspielen Musik-CD abspielen Etiketten auswählen u. bedrucken

# **Neuen Videofilm aufnehmen**

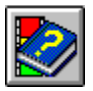

Wenn Sie diesen Button (Knopf) betätigen, können Sie einen neuen Film in die Datenbank aufnehmen. Sollten auf der aktuellen Cassette noch freie Minuten zur Verfügung stehen, so können Sie zwischen dieser oder einer neuen Cassette wählen.

#### **Aktuellen Videofilm speichern**

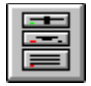

Sämtliche Eingaben, die Sie für einen Videofilm vornehmen, werden nicht automatisch in die Datenbank übernommen! Sie können also einen schon vorhandenen oder auch neuen Datensatz (Videofilm) beliebig verändern. Erst wenn Sie diesen Button betätigen wird der aktuelle Datensatz übernommen oder überschrieben. Haben Sie z.B. einen neuen Videofilm eingetragen, und blättern nun zu einem anderen Film, so wird der neue Film nicht automatisch gesichert.

# Aktuellen Videofilm löschen

<u>Bearbeiten</u> Aktuellen Film <u>löschen</u> Film nach Titel <u>s</u>uchen Felder für Report <u>a</u>uswählen

Report zeigen/drucken...

Mit diesem Menuepunkt wird der aktuelle Datensatz (Videofilm) in der Datenbank gelöscht. Aus Sicherheitsgründen erfolgt aber vorher noch eine Abfrage, ob Sie diesen Datensatz auch wirklich löschen wollen. Haben Sie also aus Versehen diesen Button betätigt, so können Sie diese Aktion immer noch rückgängig machen!

## **Report aller Videofilme anzeigen**

<u>B</u>earbeiten

Aktuellen Film <u>l</u>öschen

Film nach Titel suchen

Felder für Report <u>a</u>uswählen

<u>R</u>eport zeigen/drucken...

Einen Report ( eine Liste ) aller Datensätze Ihrer Videofilm-Sammlung wird Ihnen nach Auswahl dieses Menues angezeigt. Über das Menue ' Bearbeiten / Felder für Report auswählen ',

können Sie bestimmen, welche Felder eines Datensatzes in der Liste erscheinen sollen.

Die Schrift für die Anzeige und den Ausdruck können Sie frei wählen!

Für den Ausdruck können Sie den Drucker wahlweise auf Hoch- oder Querformat einstellen.

Die Spaltenbreite in dieser Liste können Sie verändern und sichern! Wozu?

Nun, das Feld Cassetten.Nr. (z. B. 2) benötigt doch sicherlich weniger Platz als das Feld Filmtitel (z.B. Mein Urlaub 94). Durch solche Veränderungen der Feldbreiten

erhalten Sie eventuell eine bessere Übersicht dieser Liste. Wie geht das denn?

Also, Sie bewegen Ihre Maus ( nein, nein, nicht Ihre Freundin ) auf den rechten Rand eines Feldes, dessen Breite Sie verändern wollen, drücken die linke Maustaste und

verschieben nun den Rand nach links.

#### Vorher:

| Filmtitel               | Regie           | KassNr. > |
|-------------------------|-----------------|-----------|
| Urlaub 1993             | D. Jonas        | 1         |
| Die Formel 1 Session 93 | Berni Ecelstone | 2         |

#### Nachher:

| Filmtitel               | Regie           | KassNr |
|-------------------------|-----------------|--------|
| Urlaub 1993             | D. Jonas        | 1      |
| Die Formel 1 Session 93 | Berni Ecelstone | 2      |

# **Videofilm suchen**

| <u>B</u> earbeiten             | <u>E</u> xtras    | <u>I</u> nfo |
|--------------------------------|-------------------|--------------|
| Aktuellen F                    | ilm <u>l</u> ösch | en           |
|                                |                   |              |
| <u>F</u> ilm nach litel suchen |                   |              |
| Film nach <u>I</u>             | ndex suc          | hen          |
| Suchindex ändern               |                   |              |

Felder für Report <u>a</u>uswählen <u>R</u>eport zeigen/drucken...

Mit diesem Menuepunkt wird Ihnen eine Liste aller Filme nach FILM-TITEL aufgelistet. Wählen Sie dann den gesuchten Film mit Doppelklick auf einen Eintrag in der Liste aus.

#### Film-Poster einfügen

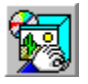

Sie haben in Video-Archiv die Möglichkeit, zu jedem Film das passende Poster in die Datenbank einzufügen. Hierzu steht Ihnen ein Bildfeld im Programm zur Verfügung. Es öffnet sich eine Datei-Auswahl-Box, in der das gewünschte Bild vor dem Laden betrachtet werden kann. Dazu klicken Sie einmal mit der Maus auf den entsprechenden Dateinamen. Mit einem Doppelklick auf den Dateinamen, oder dem betätigen des 'OK ' Buttons, wird das Bild ins Archiv übernommen. Die besten Ergebnisse für diese Film-Poster erziehlen Sie mit einer Videokamera. Diese Bilder müssen aber folgendes Format aufweisen: Entweder .BMP, .WMF oder .RLE

Diese Bilder werden in die Datenbank übernommen. Sie können also die Bild-Dateien auf dem Datenträger löschen. Aber nicht vergessen: Zuerst den Datensatz sichern!

#### **Die ersten Schritte...**

Video-Archiv 1.0 ist eine leicht zu bedienende, aber leistungsstarke Datenbank für Videofilme.

In der Shareware-Version können nur zehn (10) Datensätze gespeichert werden!

Anwender, deren Verbessungsvorschläge oder Anregungen in dieses Programm einfließen, erhalten kostenlos die neueste Version von VideoArchiv (Shareware oder Vollversion).

Für die ersten Gehversuche habe ich zwei Videofilme mit Beschreibungen und Ansichten in die Datenbank eingefügt. Diese können Sie nun bearbeiten und verändern.

Auf der linken Seite des Archivs sehen Sie das Poster zu dem jeweiligen Videofilm. Diese Bilder wurden mit einer Videokamera aufgenommen und anschließen in das BMP-Format umgewandelt. Die Farbpalette zu diesen Bildern darf nicht mehr als 256 Farben aufweisen. Sie müssen also die eingescannten Bilder in die Formate BMP,WMF oder RLE mit 256 Farben umwandeln.

#### **Blättern:**

Um in dem Album zu blättern, klicken Sie einfach in der unteren Button-Leiste auf die einzelnen Pfeile. Desweiteren wird Ihnen zu jedem Button, auf den die Maus zeigt, eine Kurzbeschreibung angezeigt. Jeder Film, den Sie in das Archiv aufnehmen und speichern, wird als Datensatz bezeichnet. Als Blättern versteht man die schrittweise Suche oder Ansicht der einzelnen Video-Cassetten.

Als Button oder Knopf bezeichnet man einen Schalter, der bei Betätigung eine bestimmte Aktion oder ein bestimmtes Ereignis auslöst.

## Videofilm zuweisen...

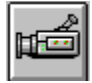

Sie können in Video-Archiv 1.0 jedem Datensatz einen Filmausschnitt als Video zuweisen. Diese AVI-Filme (\*.AVI) können Sie mit der entsprechenden Soft-u. Hardware selber herstellen u. abspielen.

In der sich öffnenden Dateiauswahl-Box können Sie also eine Datei mit der Endung .AVI auswählen. Der angezeigte Datensatz enthält nach dem Speichern den aktuellen Pfad dieser AVI-Datei. Anzeigen u. abspielen können Sie diesen Film aber nur, wenn Sie auch im Besitz einer Runtime-Version von Video for Windows sind.

Anwender, die diese Runtime-Version nicht besitzen, können diese bei mir (dem Autor) gegen Zusendung einer nicht abgenutzten Telefonkarte anfordern (Unkostenbeitrag).

## Videofilm abspielen...

| <u>E</u> xtras  |                |
|-----------------|----------------|
| <u>¥</u> ideo : | abspielen      |
| Eilmm           | usik abspielen |

Beinhaltet der aktuelle Datensatz einen <u>Videofilm-Ausschnitt</u>, so können Sie diesen nach Anwahl des Menues abspielen. Voraussetzung ist aber, daß Sie die benötigte Software besitzen ( Video for Windows Runtime- oder Vollversion).

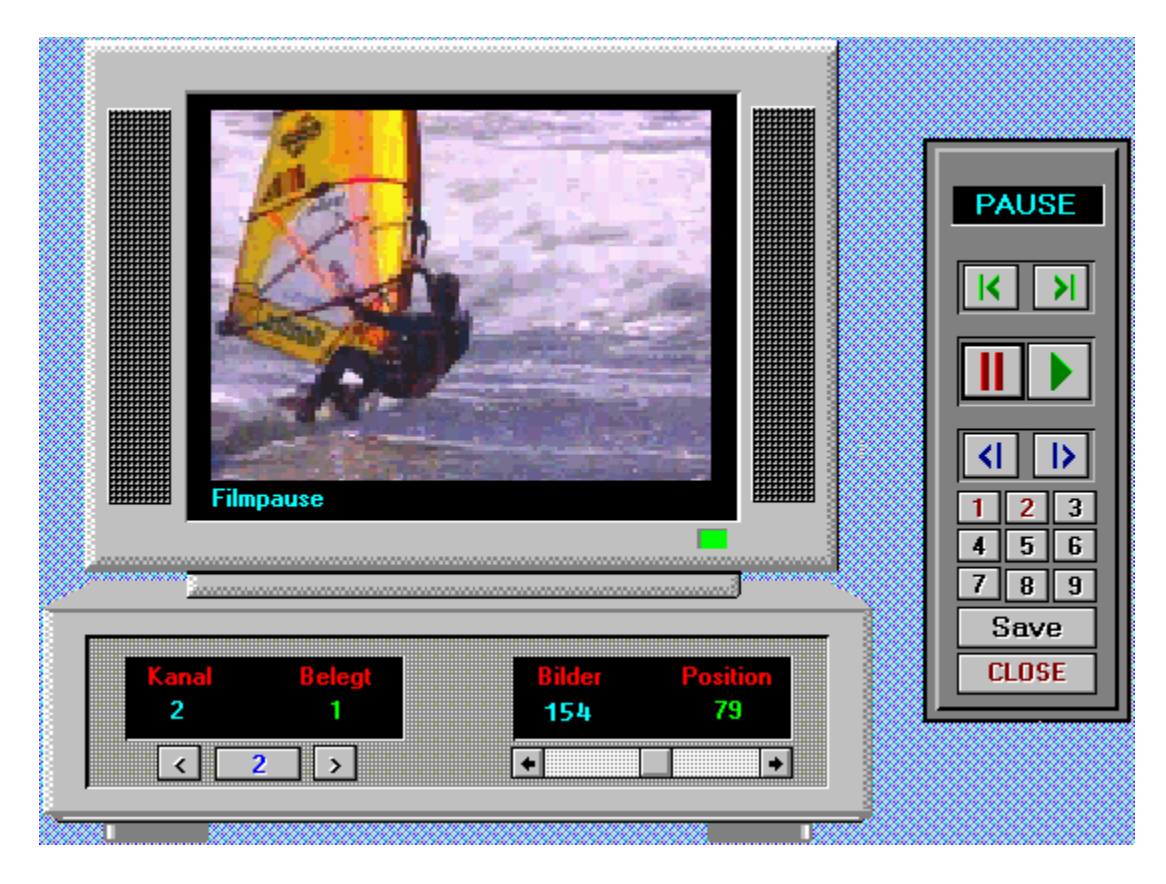

Mit Klick auf diesen Button gelangen Sie zum Filmanfang.

Mit Klick auf diesen Button der Fernbedienung gelangen Sie zum Filmende.

Hiermit wird der ablaufende Film gestoppt.

Startet den aktuellen Film ab der momentanen Position.

Mit Klick auf diesen Button können Sie den Film schrittweise zurück spulen.

Schrittweise den Film vorspulen.

Sie können mit Klick auf die einzelnen Knöpfe dieser Fernbedienung bis zu neun Filme abspielen. Diese müssen aber vorher mit Dateinamen belegt werden. Haben Sie einen neuen Film geladen und somit den ausgewählten Kanal belegt, so können Sie hiermit den Pfad u. Dateinamen sichern. Nach einem Neustart brauchen Sie nur noch den jeweiligen Kanal (Ziffer 2 bis 9) auszuwählen um den Film abzuspielen. Hiermit beenden Sie die Filmvorführung.

Hiermit können Sie den Film Bildweise scrollen.

Wählen Sie hiermit den Kanal aus, der auf der Fernbedienung mit einem Film belegt werden soll. Wählen Sie hiermit den Kanal aus, der auf der Fernbedienung mit einem Film belegt werden soll. Nach Klick auf diesen Button wählen Sie in der Datei-Auswahl-Box einen \*.AVI -Film aus. Diesen Film können Sie nun mit Klick auf den Button in der Fernbedienung abspielen.

#### Film-Musik zuweisen...

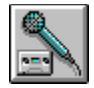

Zu jedem Videofilm, welcher in das Archiv aufgenommen wurde, können Sie auch die entsprechende Filmmusik laden u. abspielen (\*.WAV).

Der Pfad dieser Musikdatei wird beim Sichern mit in die Datenbank übernommen.

Sie müssen also immer sicherstellen, daß sich diese Dateien auch später noch auf dem Datenträger im gleichen Verzeichnis befinden. Selbstverständlich können Sie jederzeit eine neue Datei laden u. sichern. Film-Musik abspielen...

| <u>E</u> xtras              |           |
|-----------------------------|-----------|
| _ <u>¥</u> ideo :           | abspielen |
| <u>F</u> ilmmusik abspielen |           |

Hiermit spielen Sie die Filmmusik zum aktuellen Videofilm ab. Eine Soundkarte sollte aber schon in Ihrem Rechner installiert sein. Notfalls genügt aber auch der von der Fa. Microsoft entwickelte Treiber für den PC-Lautsprecher.

## Musik-CD abspielen...

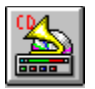

Sind Sie glücklicher Besitzer eines CD-ROM Laufwerkes, so können Sie in Video-Archiv 1.0 zu jeder Zeit eine Musik-CD abspielen.

#### Etiketten drucken...

| <u>D</u> atei                        | <u>B</u> earbeiten   | <u>E</u> xtras | <u>I</u> nfo |  |
|--------------------------------------|----------------------|----------------|--------------|--|
| <u>N</u> eue                         | Neuen Film eintragen |                |              |  |
| <u>A</u> ktuellen Film speichern     |                      |                |              |  |
| Drucker einrichten                   |                      |                |              |  |
| Etiketten auswählen u. drucken       |                      |                |              |  |
| <u>H</u> andlung / Bemerkung drucken |                      |                | ken :        |  |
| Programm <u>b</u> eenden             |                      |                |              |  |

Video-Archiv verwendet in der aktuellen Version die Video-Etiketten der Fa. Zweckform (Nr. 4707 u. Nr. 4711 jeweils auf DIN A5 Bogen). Aus diesem Grunde mußte der Etikettendruck aufgeteilt werden. Ich selbst habe aber eine eigene Aufteilung im DIN A4 Format entworfen ( siehe Muster ).

Haben Sie also diesen Menuepunkt ausgewählt, so können Sie zwischen den drei verschiedenen Etiketten-Bögen auswählen. Wählen Sie dann aus der Listbox die Felder aus, die im Etikett erscheinen sollen ( Doppelklick ). Weiterhin haben Sie die Möglichkeit, den jeweiligen Feldnamen mit einzufügen( z.B. TITEL: ). Den Font können Sie wahlweise für eine Zeile ( Zeile markieren ) oder für das ges. Etikett ändern.

In das kleine Etikett können nur zwei Zeilen eingefügt werden.

## Muster eig. Etikettenbogen

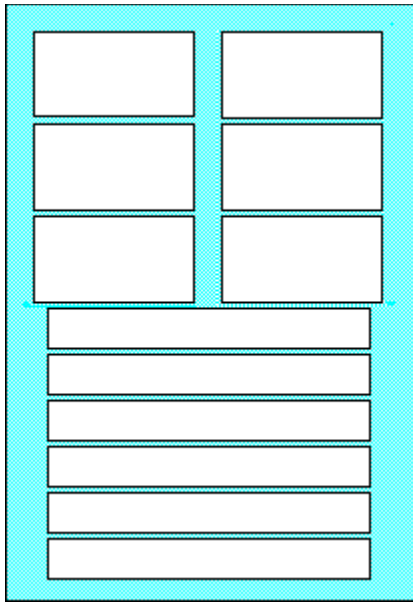

Bei diesem Bogen können Sie beide Etiketten für eine Videocassette gleichzeitig bedrucken ( Nr. 3478 )!

## Filme nach Index suchen...

| <u>B</u> earbeiten                  | <u>E</u> xtras         | <u>I</u> nfo |  |
|-------------------------------------|------------------------|--------------|--|
| Aktuellen Film <u>l</u> öschen      |                        | en           |  |
| <u>F</u> ilm nach 1                 | Eilm nach Titel suchen |              |  |
| Film nach <u>I</u> ndex suchen      |                        |              |  |
| <u>S</u> uchindex ändern            |                        |              |  |
| Felder für Report <u>a</u> uswählen |                        |              |  |
| <u>R</u> eport zeigen/drucken       |                        |              |  |

Haben Sie den <u>SuchIndex geänder</u>, so wird Ihnen eine Liste aller Filme mit Titel und SuchIndex angezeigt (z.B. alle Sport-Filme) . Jetzt wählen Sie den Film aus, der dem gesuchten Index entspricht.

# Such-Index ändern

| <u>B</u> earbeiten                  | <u>E</u> xtras                 | <u>I</u> nfo |  |
|-------------------------------------|--------------------------------|--------------|--|
| Aktuellen F                         | Aktuellen Film <u>l</u> öschen |              |  |
| Eilm nach 1                         | litel such                     | nen          |  |
| Film nach <u>I</u> ndex suchen      |                                |              |  |
| <u>S</u> uchindex ändern            |                                |              |  |
| Felder für Report <u>a</u> uswählen |                                |              |  |
| Report zeigen/drucken               |                                |              |  |

Sie können in Video-Archiv jederzeit den Such-Index ändern. So können Sie sich z.B alle Filme nach FREIE MINUTEN anzeigen lassen.

| 🛥 Such-Ir    | ndex = Frei  |
|--------------|--------------|
| O Filmtitel  | FSK O        |
| O Regie      | Länge O      |
| O Darsteller | Position O   |
| O CassNr.    | CassArt O    |
| 0 Filmart    | Freie Min. 🖲 |
| Abbruch      | ОК           |